# ขั้นตอนการแนะนำหนังสือเพื่อให้ห้องสมุดจัดซื้อ ผ่านทางกลุ่ม Facebook

สำนักวิทยบริการและเทคโนโลยีสารสนเทศ มหาวิทยาลัยราชภัฏสงขลา เพิ่มช่องทางให้กับผู้ใช้บริการ ในการแนะนำหนังสือเพื่อให้ห้องสมุดจัดซื้อ โดยที่ผู้ใช้บริการสามารถเลือกหนังสือได้จากเว็บไซต์ของร้าน หนังสือต่าง ๆ จากนั้นทำการแชร์เข้ากลุ่ม Facebook "กลุ่มแนะนำหนังสือเข้าห้องสมุด" ทางเจ้าหน้าที่ของ ห้องสมุดก็จะพิจารณาเพื่อดำเนินการจัดซื้อต่อไป มีขั้นตอนต่าง ๆ ดังนี้

- 1. เข้าร่วมกลุ่ม "กลุ่มแนะนำหนังสือเข้าห้องสมุด" มีขั้นตอนดังนี้
  - 1.1. เข้าเว็บไซต์ https://web.facebook.com/groups/349508386224807/ เพื่อเข้าร่วมกลุ่ม Facebook

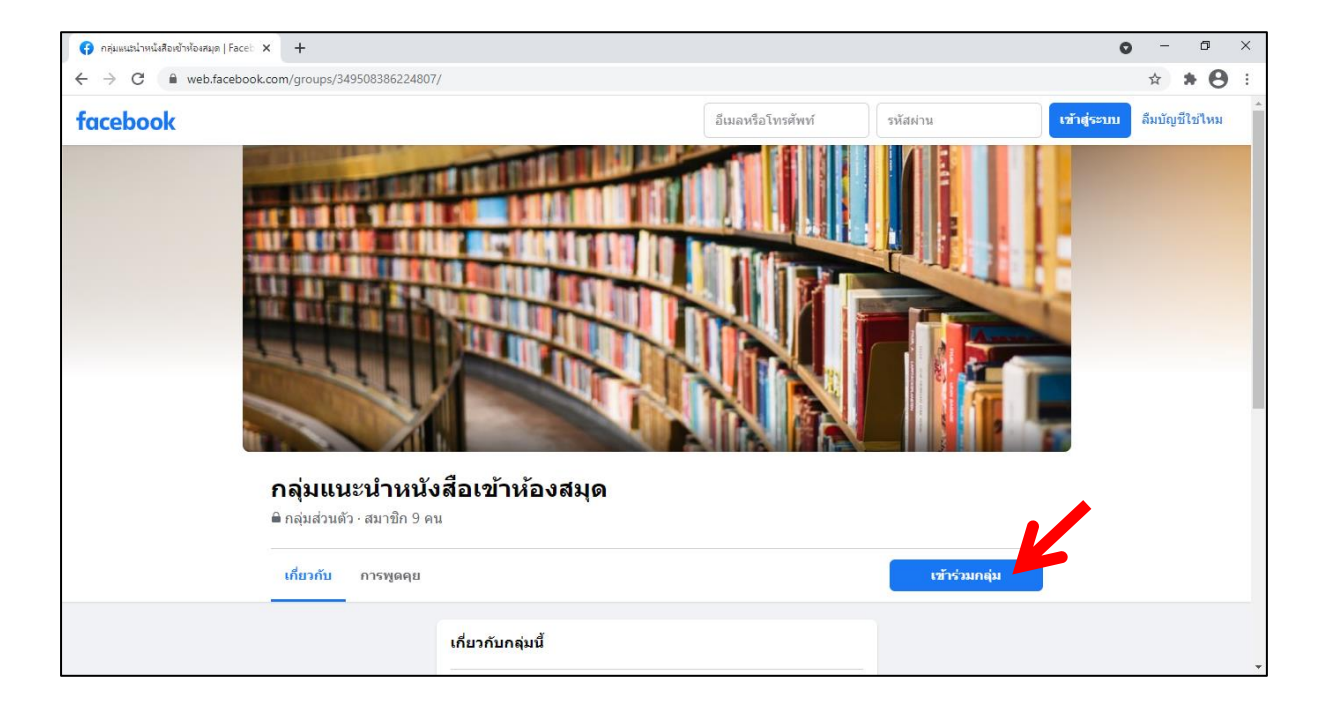

หรือจะสแกน QR Code ก็ได้

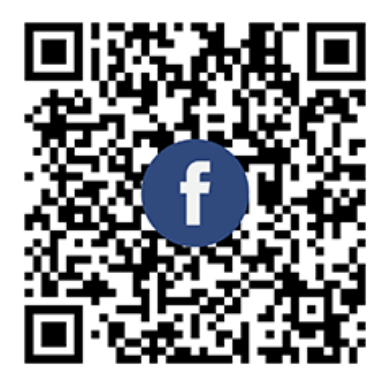

1.2. จากนั้นคลิกที่ปุ่ม

เข้าร่วมกลุ่ม

1.3. จะปรากฏหน้าจอเพื่อให้เข้าสู่ระบบ ให้ทำการเข้าสู่ระบบให้เรียบร้อย

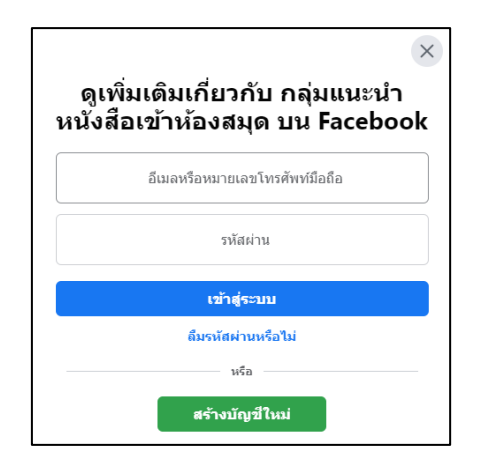

1.4. เมื่อเข้าสู่ระบบเรียบร้อยแล้ว ให้คลิกที่ปุ่ม

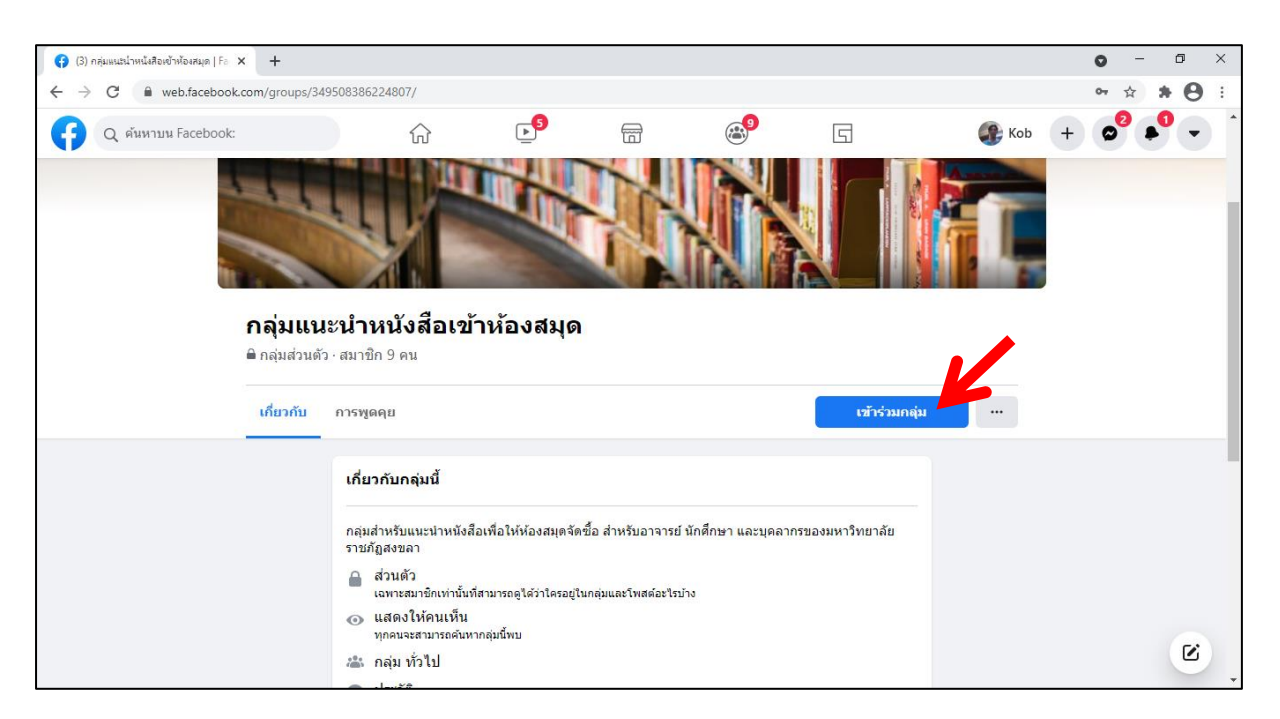

 1.5. จะปรากฏข้อความว่าการขอเข้าร่วมกลุ่มอยู่ระหว่างรอดำเนินการ (ซึ่งต้องรอให้ผู้ดูแลกลุ่มอนุมัติคำ ขอเข้าร่วมกลุ่ม)

เข้าร่วมกลุ่ม

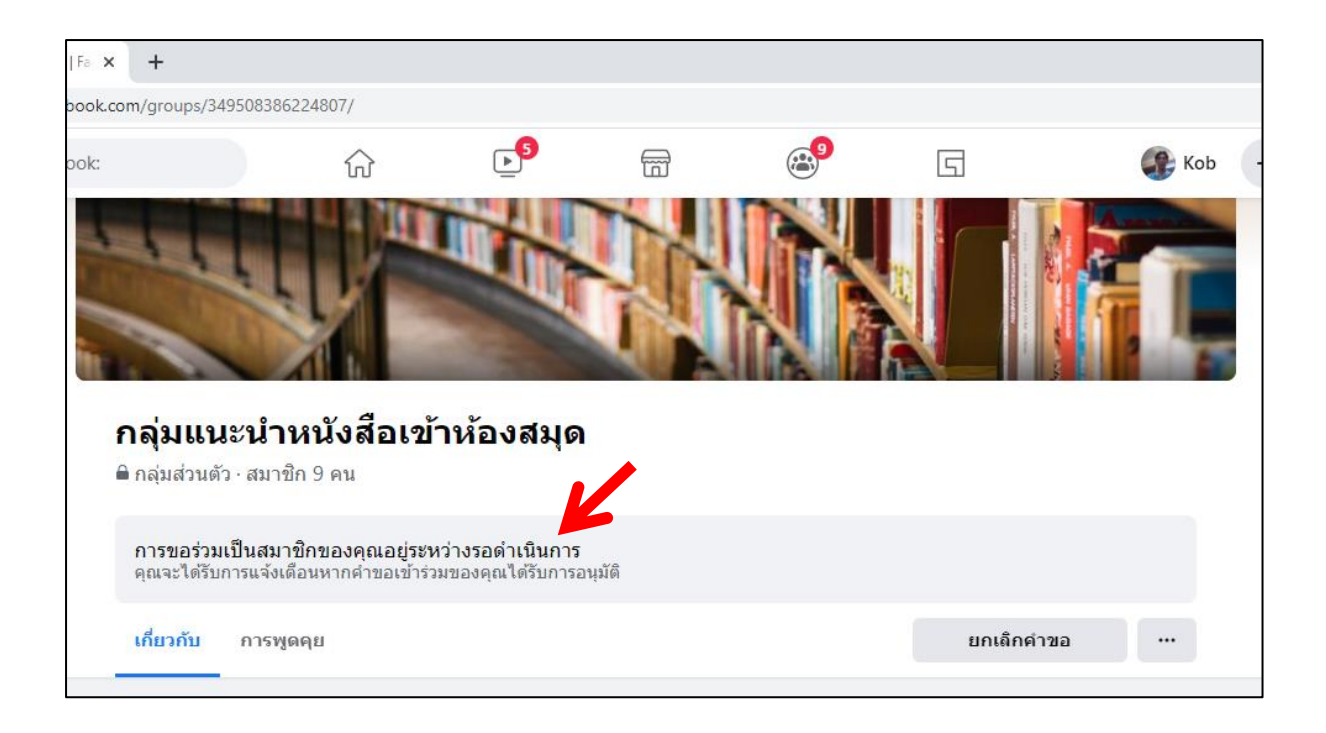

 1.6. เมื่อผู้ดูแลกลุ่มอนุมัติคำขอเข้าร่วมกลุ่มแล้ว (จะมีข้อความแจ้งเตือนผ่านทาง Facebook) ผู้ใช้บริการ ก็สามารถที่จะแชร์หนังสือจากเว็บไซต์ของร้านหนังสือต่าง ๆ เพื่อให้ห้องสมุดจัดซื้อได้

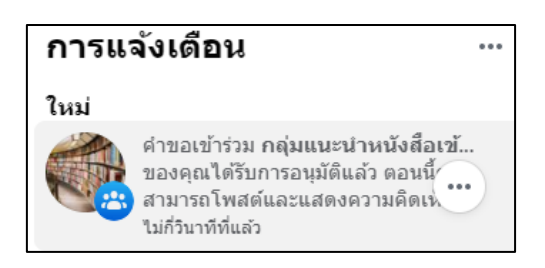

- 2. การแนะนำหนังสือเพื่อให้ห้องสมุดจัดซื้อผ่านทางกลุ่ม Facebook มีขั้นตอนดังนี้
  - 2.1. เข้าเว็บไซต์ของร้านหนังสือ เช่น
    - ซีเอ็ดบุ๊คเซ็นเตอร์ : https://www.se-ed.com
    - ศูนย์หนังสือแห่งจุฬาลงกรณ์มหาวิทยาลัย : https://www.chulabook.com
    - Kinokuniya : https://thailand.kinokuniya.com
    - นายอินทร์ : https://www.naiin.com
    - หรือเว็บไซต์ร้านหนังสืออื่น ๆ

ตัวอย่างเว็บไซต์ของซีเอ็ดบุ๊คเซ็นเตอร์

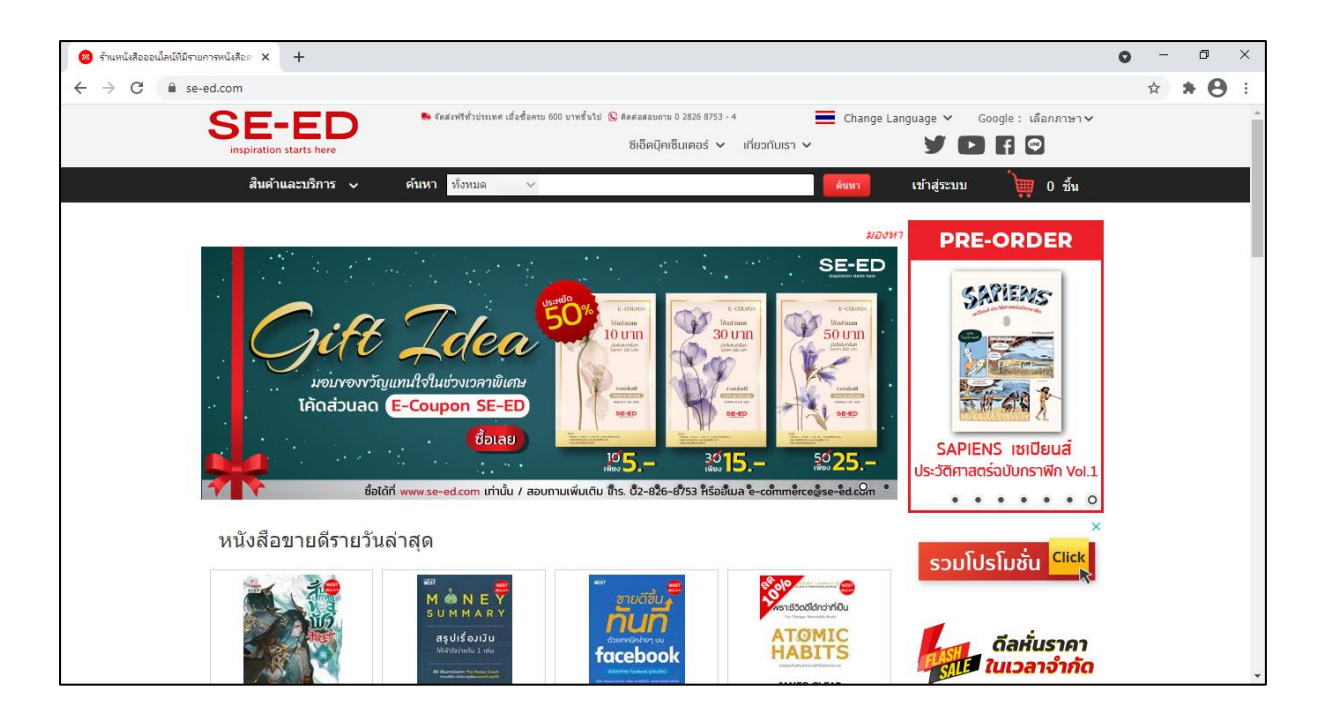

2.2. ค้นหาหนังสือที่ต้องการ

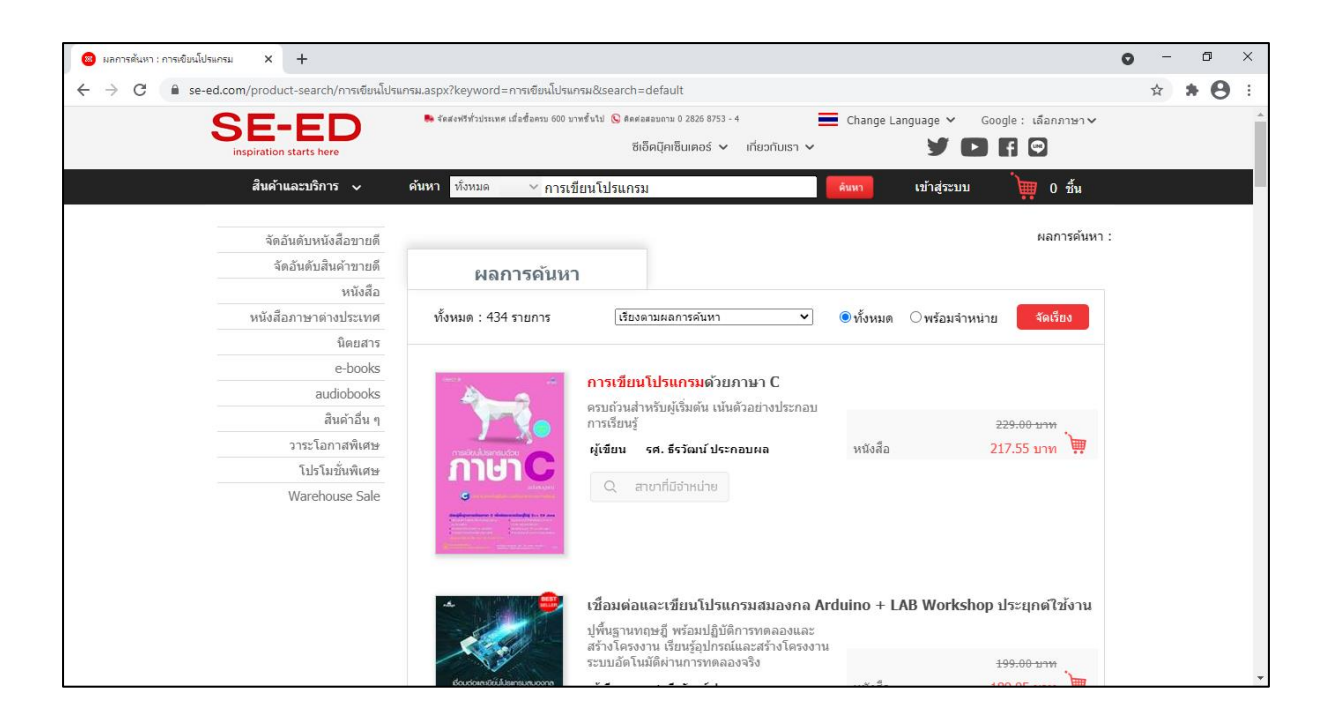

#### 2.3. คลิกหนังสือเล่มที่ต้องการ

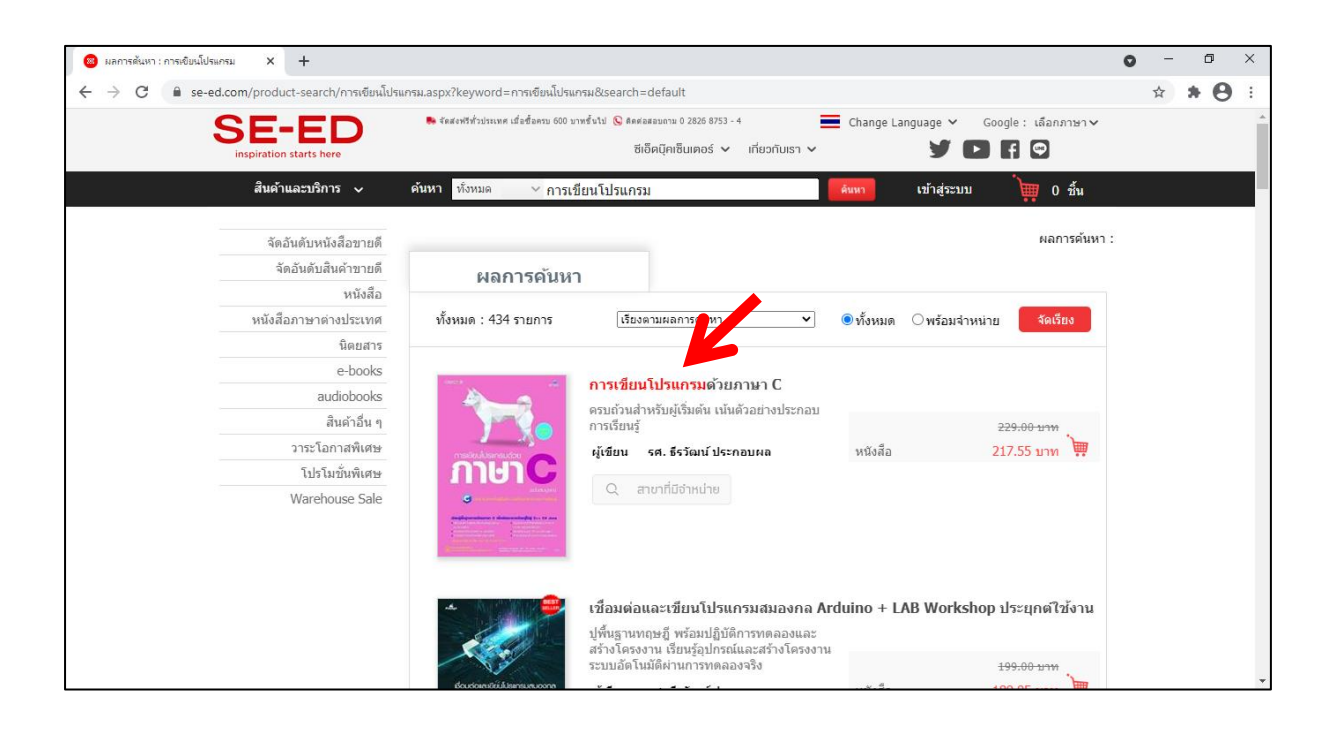

ഹ്ല

แบ่งปิน

2.4. จะปรากฏหน้าจอแสดงรายละเอียดของหนังสือ ให้คลิกที่

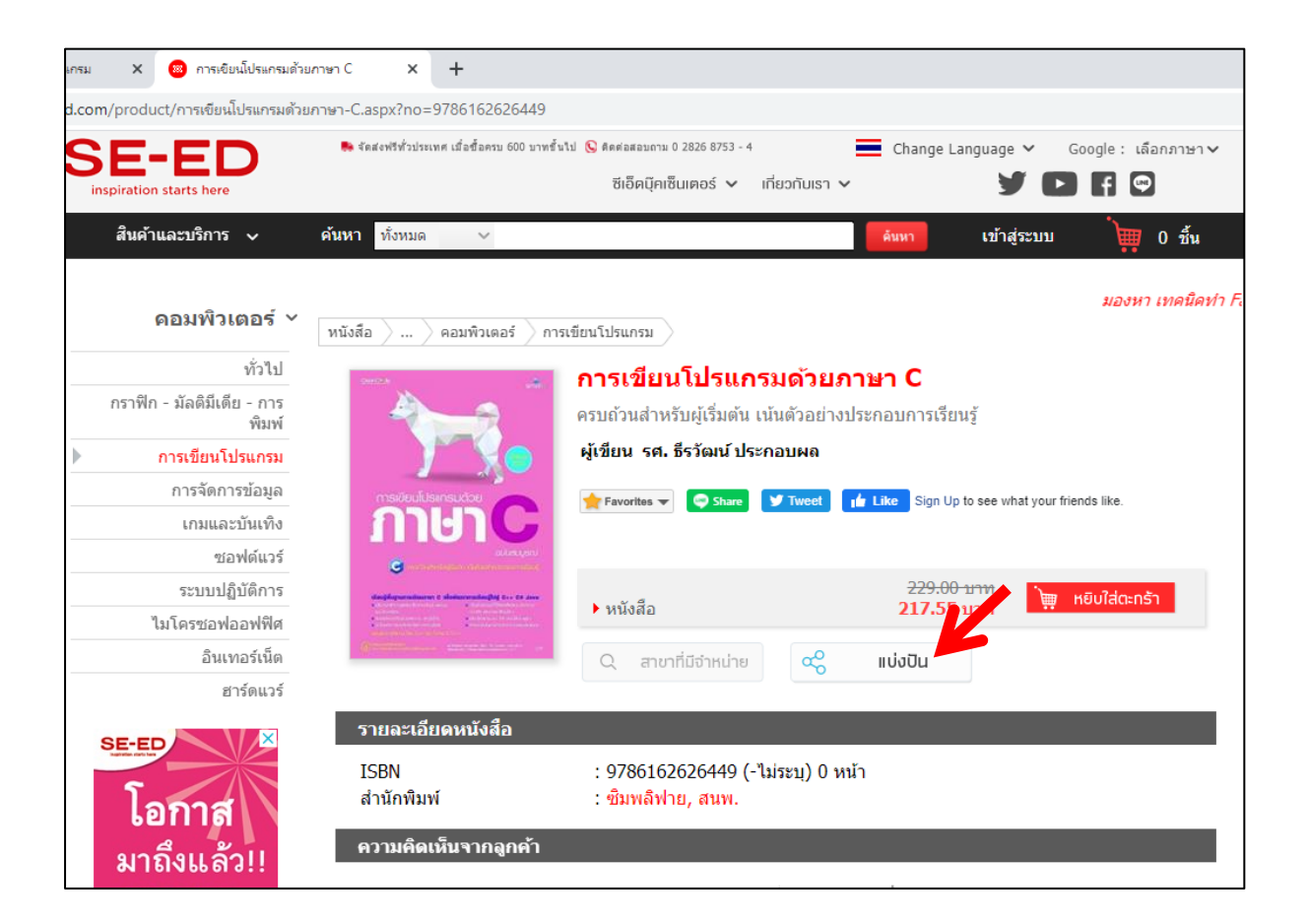

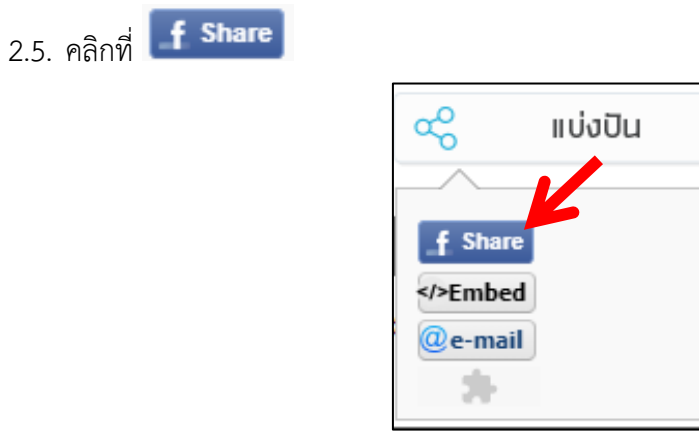

2.6. จะปรากฏหน้าจอให้เข้าสู่ระบบ Facebook ให้ทำการเข้าสู่ระบบให้เรียบร้อย

| 🐵 ผลการค้นหา : การเขียนโปรแกรม                      | 🗙 🛛 🐵 การเขียนโปรแกรมด้วยภาษา C   | 🗙 😝 Facebook           | × +                           |
|-----------------------------------------------------|-----------------------------------|------------------------|-------------------------------|
| $\leftrightarrow$ $\rightarrow$ C $\cong$ web.faceb | ook.com/login.php?skip_api_login= | 1&api_key=966242223397 | 117&signed_next=1&next=https% |
| Facebook                                            |                                   |                        |                               |
| เข้าสู่ระบบบัญชี Facebook ขอ                        | งคุณเพื่อแชร์                     |                        |                               |
|                                                     |                                   | อีเมลหรือ              |                               |
|                                                     |                                   | โทรศัพท์:              |                               |
|                                                     |                                   | รหลผาน:                |                               |
|                                                     |                                   |                        | เข้าสู่ระบบ                   |
|                                                     |                                   |                        | ลืมบัญชีใช่หรือไม่            |
|                                                     |                                   |                        | สร้างบัญชีใหม่                |

จะปรากฏหน้าจอสำหรับแชร์

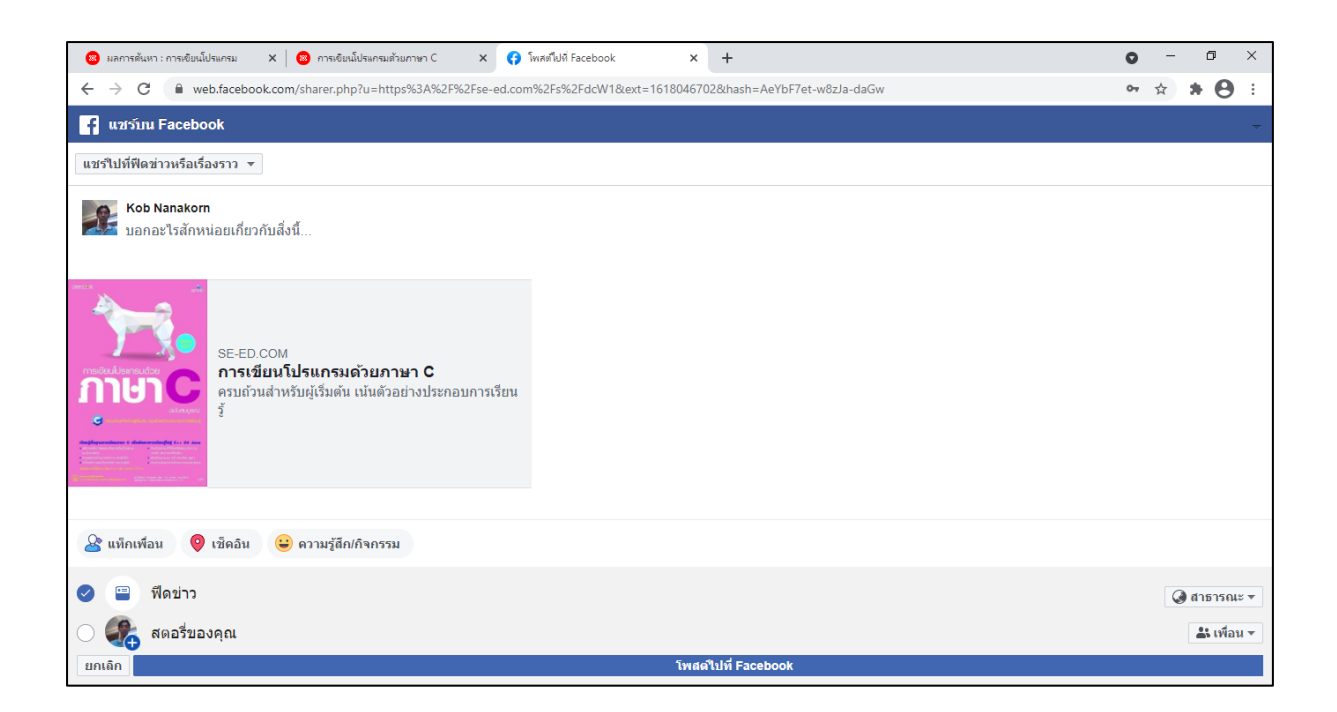

2.7. วิธีการแชร์ให้เลือกเป็น แชร์ในกลุ่ม

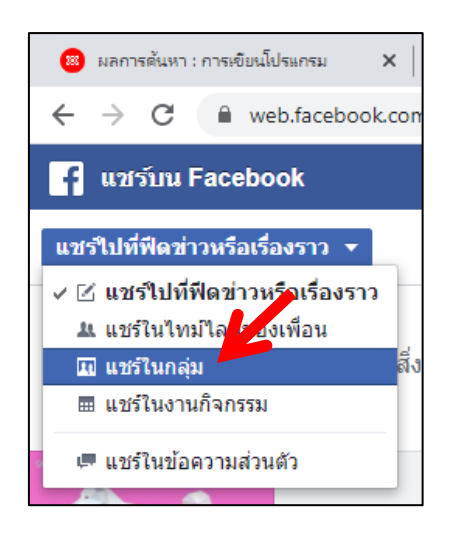

 จะปรากฏช่องให้กรอกชื่อกลุ่ม ให้พิมพ์ชื่อของกลุ่ม คือ กลุ่มแนะนำหนังสือเข้าห้องสมุด (เมื่อพิมพ์ไป แล้วจะมีกลุ่มที่เกี่ยวข้องกับคำที่พิมพ์ให้เลือก ให้เลือกกลุ่มแนะนำหนังสือเข้าห้องสมุด)

| 🛞 ผลการ                      | ด้นหา : การเขียนโปรแกรม           | 🗙 🛛 🔞 การเขียนโปรแก   | กรมด้วยภาษา C 🛛 🗙  | ና โพสต์ไปที่ Facebook       |
|------------------------------|-----------------------------------|-----------------------|--------------------|-----------------------------|
| $\leftarrow \   \rightarrow$ | C 🔒 web.faceb                     | ook.com/sharer.php?u= | https%3A%2F%2Fse-e | d.com%2Fs%2FdcW1&ext=161804 |
| f แชร่                       | กับน Facebook                     |                       |                    |                             |
| แชร์ในกล                     | 1ุ่ม ▼                            |                       |                    |                             |
| กลุ่ม: กลุ่ม                 | มแนะ                              |                       |                    |                             |
|                              | กลุ่มแนะนำหนังสือ<br>กลุ่มส่วนตัว | อเข้าห้องสมุด         |                    |                             |

2.9. กรอกข้อความ เช่น ใช้สำหรับการเรียนการสอนวิชา.... หรือใช้เพื่อทำวิจัย หรืออื่น ๆ

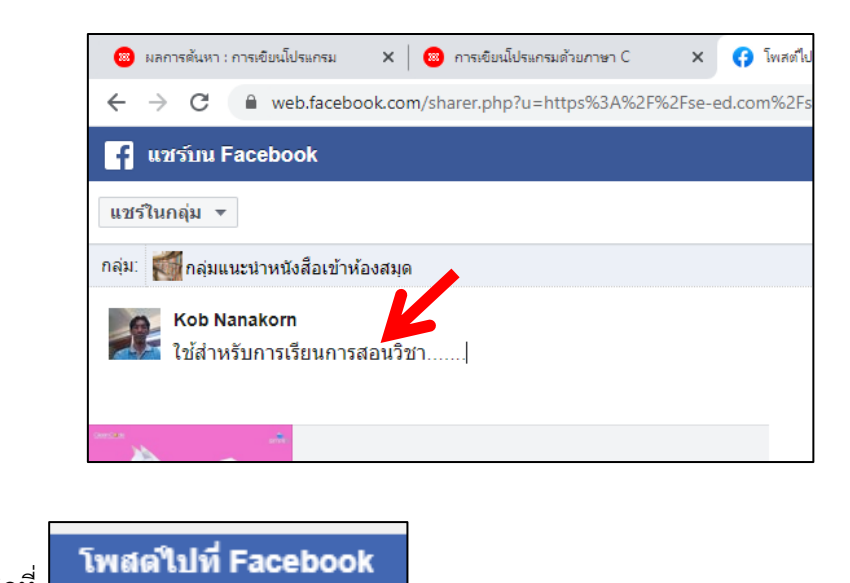

2.10. คลิกที่

| 🔕 ผลการสัยหา : การเขียนโปรแกรม X 🔕 การเขียนโปรแกรแล้วยภาพา C X 😝 โพลตไปที่ Facebook X +                                                                   | 0  | - | ٥ | I | × |
|----------------------------------------------------------------------------------------------------|----|---|---|---|---|
| ← → C ● web.facebook.com/sharer.php?u=https%3A%2F%2Fse-ed.com%2Fs%2FdcW1&ext=1618046702&chash=AeYbF7et-w8zJa-daGw                                         | 07 | ☆ | * | θ | : |
| 📑 แซร์บน Facebook                                                                                                    |    |   |   | ~ | ^ |
| แชร์ในกลุ่ม 💌                                                                                                    |    |   |   |   | 1 |
| กลุ่ม: 🛃 กลุ่มแนะนำหนังสือเข้าห้องสมุด                                                                                                    |    |   |   | × |   |
| Kob Nanakom<br>ใช้สำหรับการเรียนการสอนวิชา]                                                                                                    |    |   |   |   |   |
| SEED.COM<br>กระเรียนหโปรแกรมด้วยภาษา C<br>ครบถ้วนสำหรับผู้เริ่มต่น เม้นตัวอย่างประกอบการเรียน<br>มี<br>มี<br>มี<br>มี<br>มี<br>มี<br>มี<br>มี<br>มี<br>มี |    |   |   |   |   |
| 隆 แห็กเพื่อน 🛛 😌 เช็ดอิน 😂 ความรู้สึก/กิจกรรม                                                                                                    |    |   |   |   | 1 |
| <ul> <li>พืดข่าว</li> <li>พืดอรีของคุณ</li> </ul>                                                                                                    |    |   |   |   |   |
| ยกเด็ก โพสสในที่ Facebook                                                                                                    |    |   |   |   | Ļ |

## 2.11. หนังสือเล่มที่แชร์ก็จะโพสต์เข้าไปในกลุ่ม "กลุ่มแนะนำหนังสือเข้าห้องสมุด"

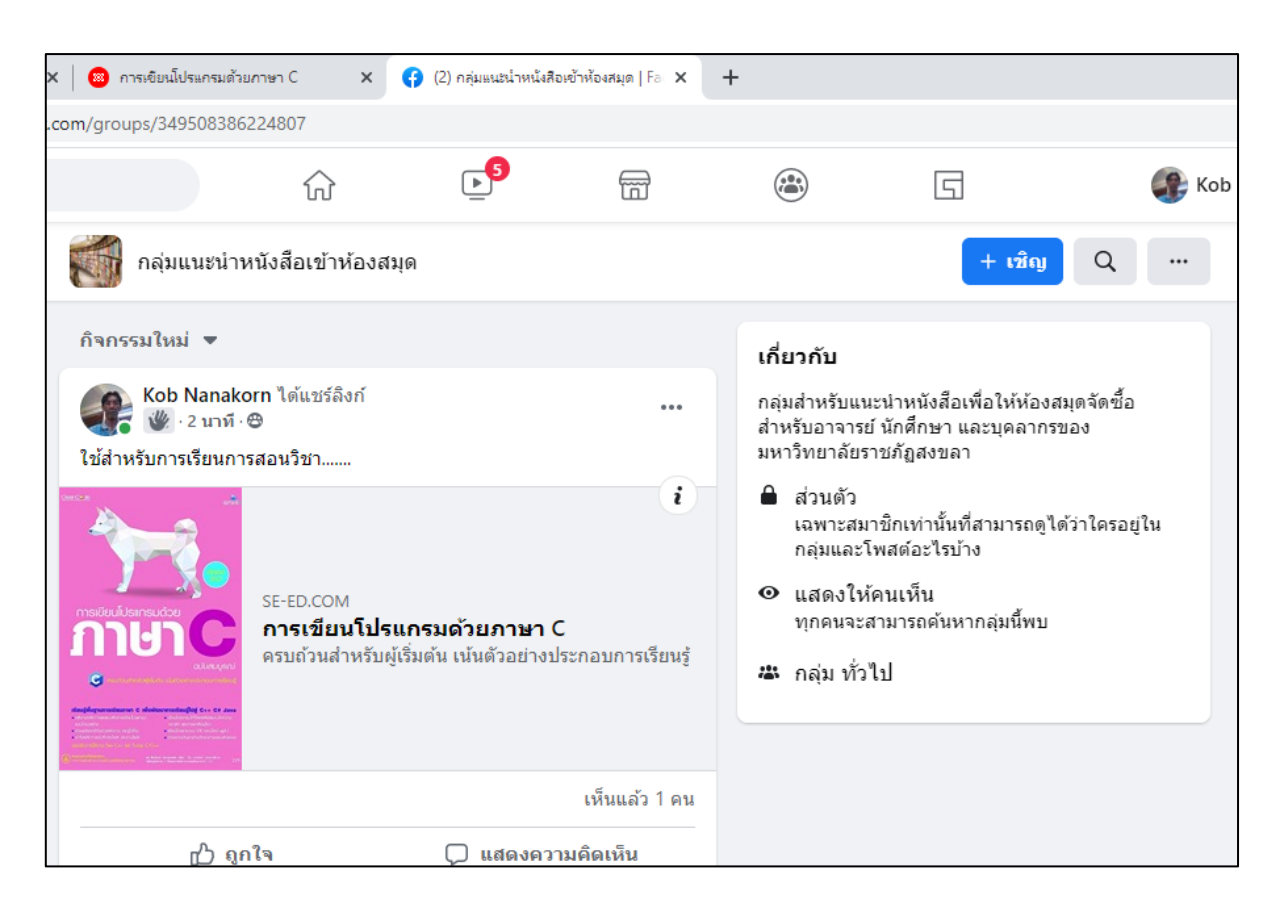

จากนั้นเจ้าหน้าที่ของห้องสมุดก็จะพิจารณาเพื่อดำเนินการจัดซื้อต่อไป และจะแจ้งให้ผู้ที่แนะนำ หนังสือทราบผลการดำเนินการ

#### ตัวอย่างการแชร์จากเว็บไซต์ร้านหนังสือต่าง ๆ (ใช้งานจากเครื่องคอมพิวเตอร์ PC, โน้ตบุ๊ก)

- ซีเอ็ดบุ๊คเซ็นเตอร์ : https://www.se-ed.com (ใช้งานจากเครื่องคอมพิวเตอร์ PC, โน้ตบุ๊ก)

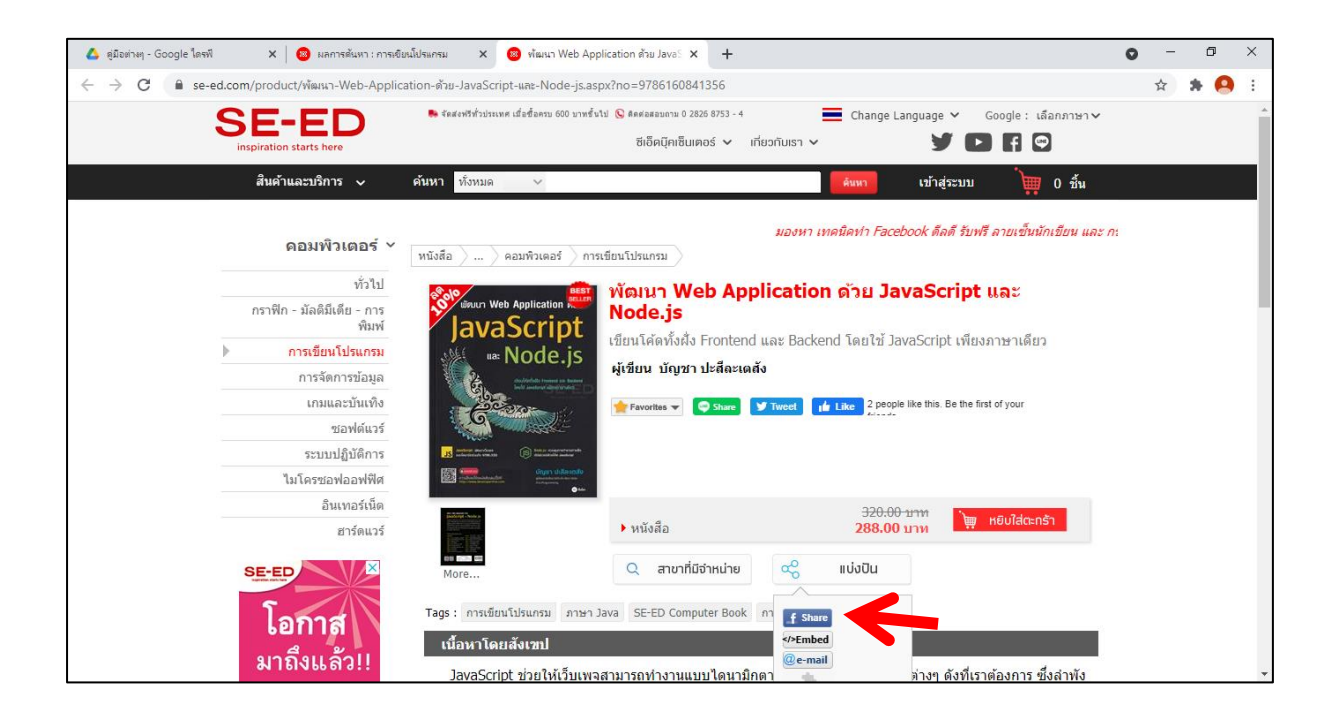

 ศูนย์หนังสือแห่งจุฬาลงกรณ์มหาวิทยาลัย : https://www.chulabook.com (ใช้งานจากเครื่อง คอมพิวเตอร์ PC, โน้ตบุ๊ก)

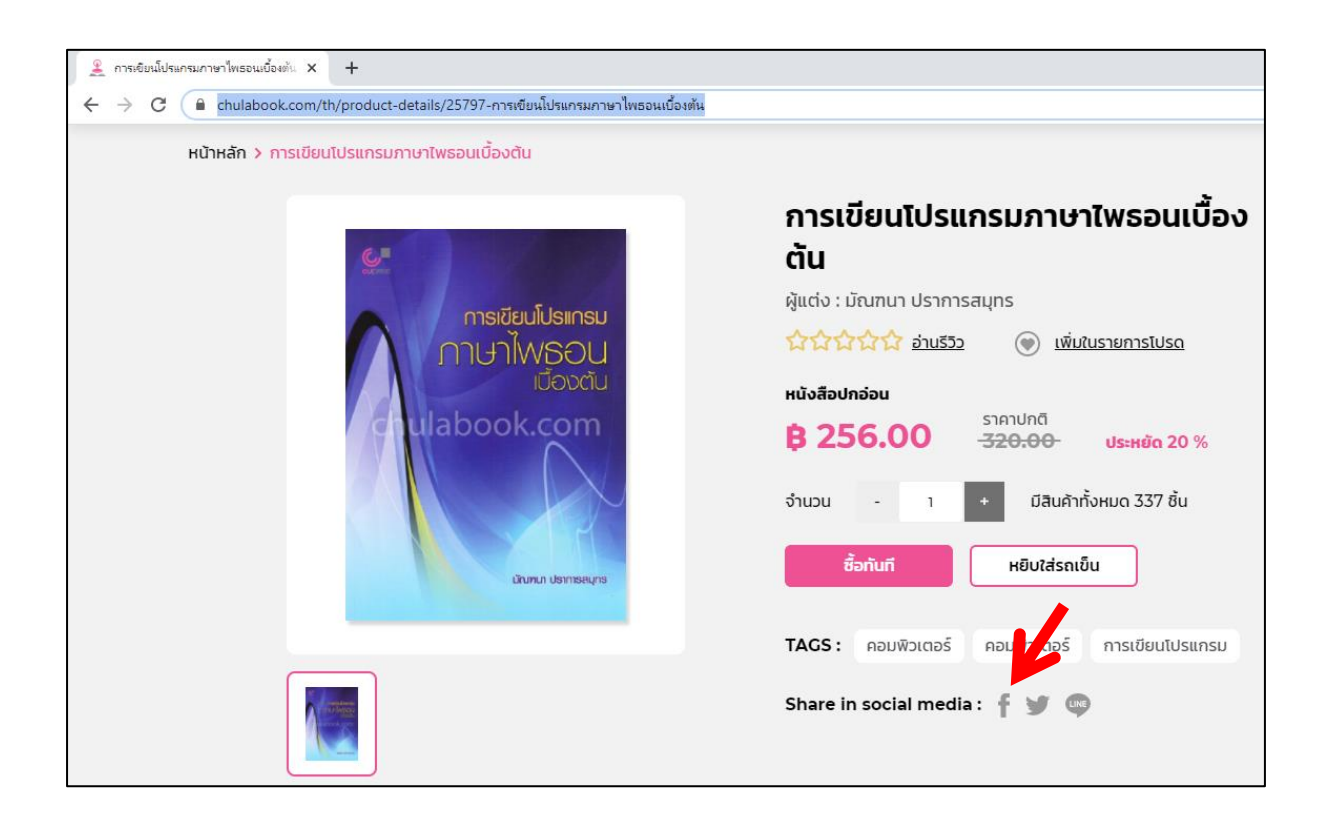

- Kinokuniya : https://thailand.kinokuniya.com (ใช้งานจากเครื่องคอมพิวเตอร์ PC, โน้ตบุ๊ก)

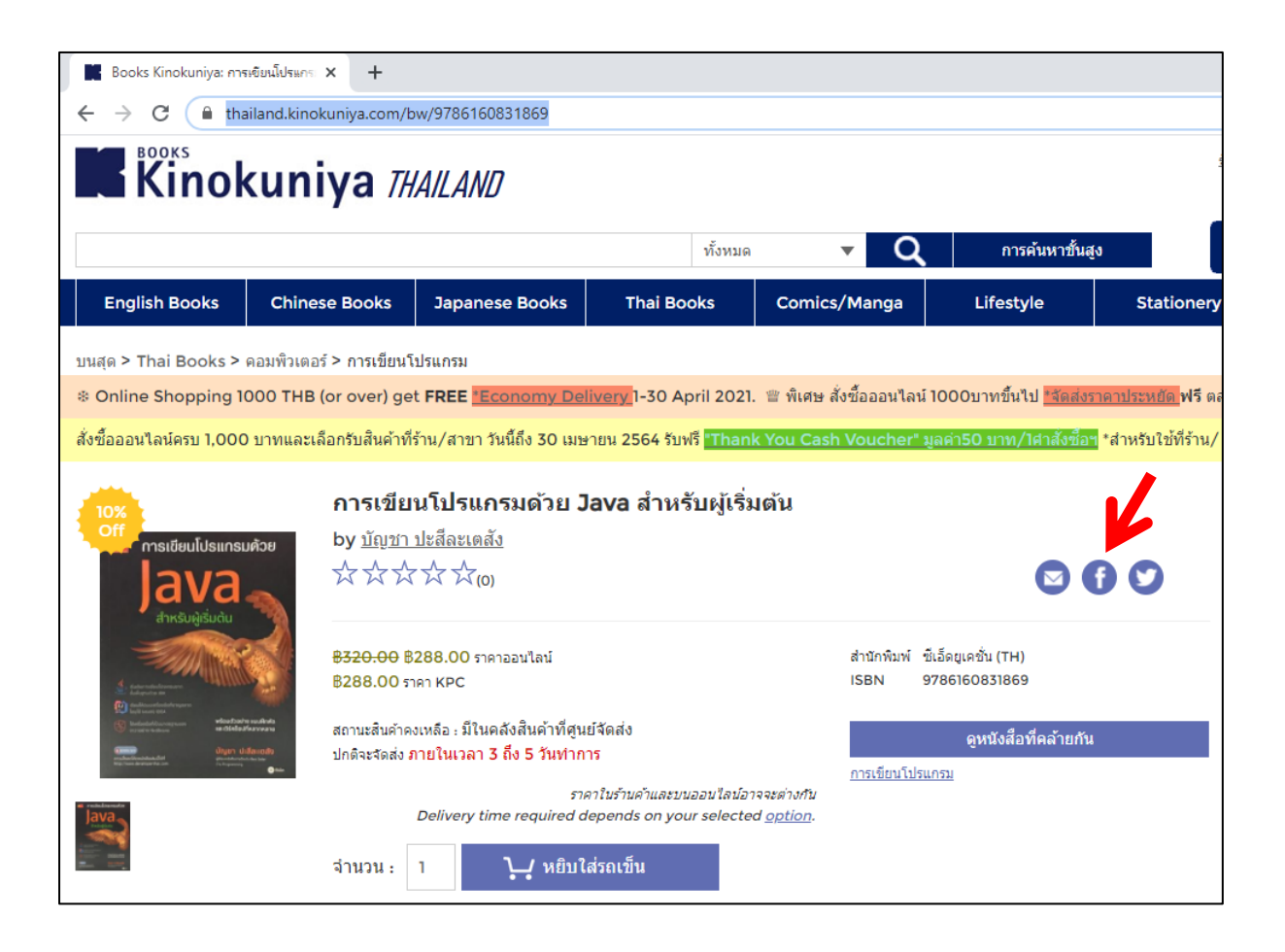

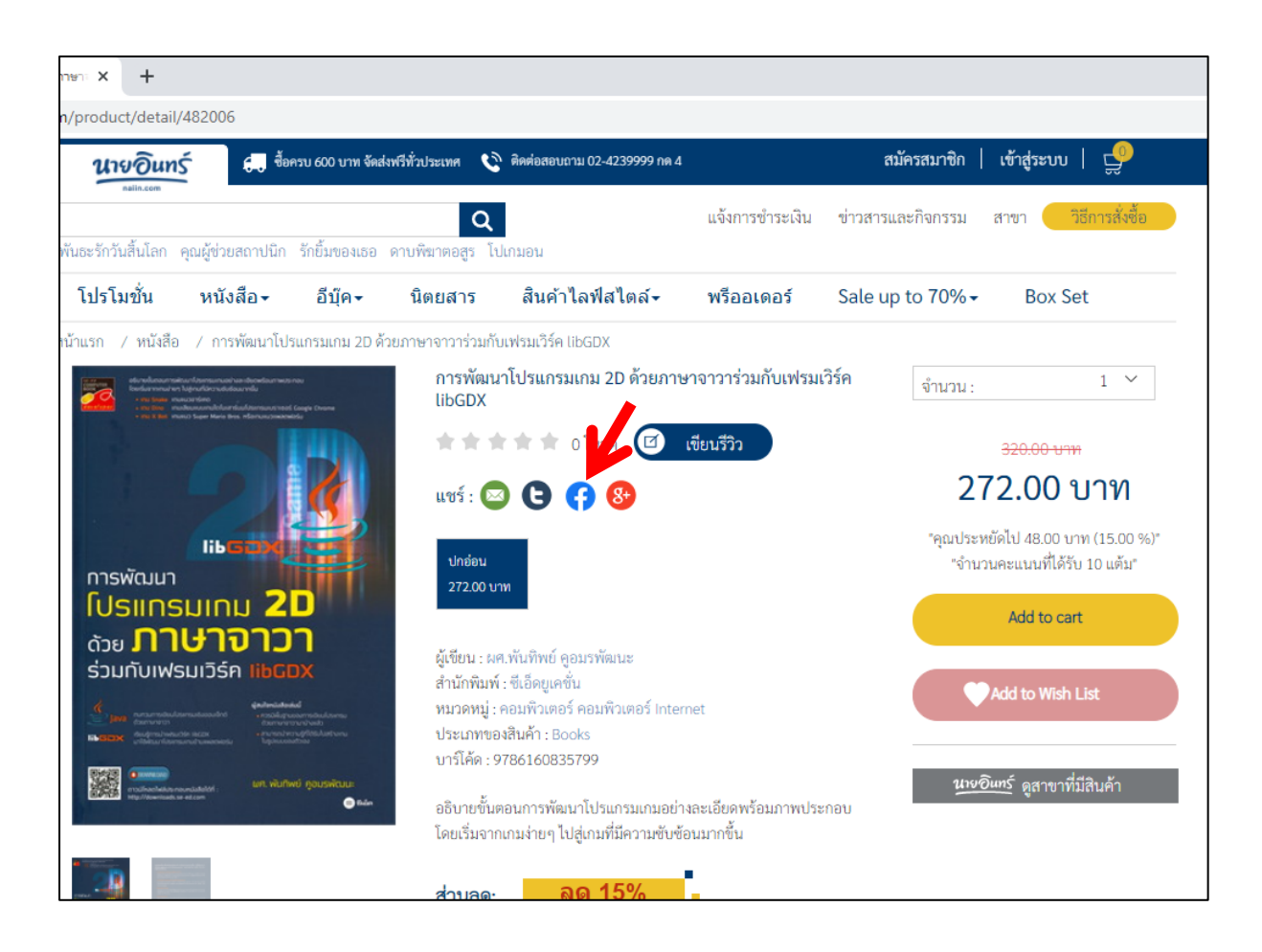

- นายอินทร์ : https://www.naiin.com (ใช้งานจากเครื่องคอมพิวเตอร์ PC, โน้ตบุ๊ก)

### ตัวอย่างการแชร์จากเว็บไซต์ร้านหนังสือต่าง ๆ (ใช้งานจากโทรศัพท์มือถือ)

- ซีเอ็ดบุ๊คเซ็นเตอร์ : https://www.se-ed.com (ใช้งานจากโทรศัพท์มือถือ)

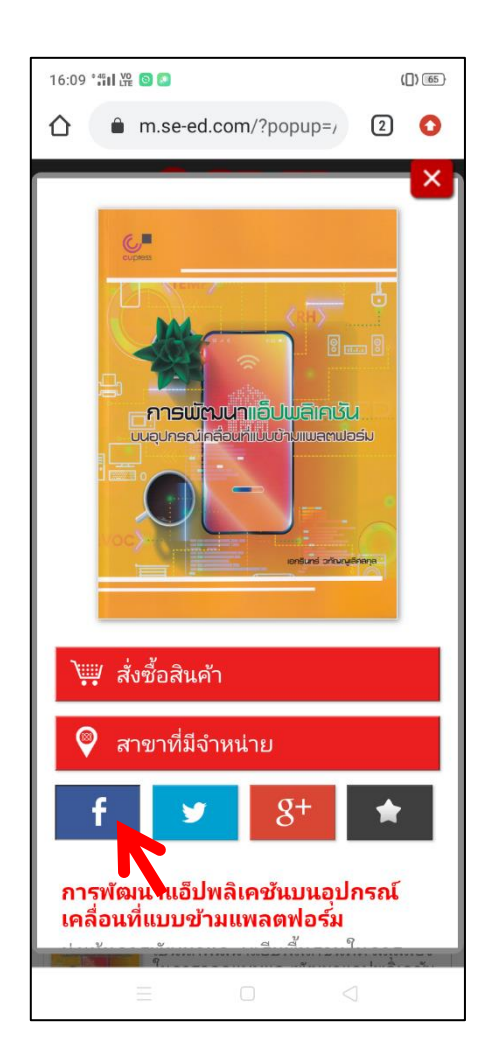

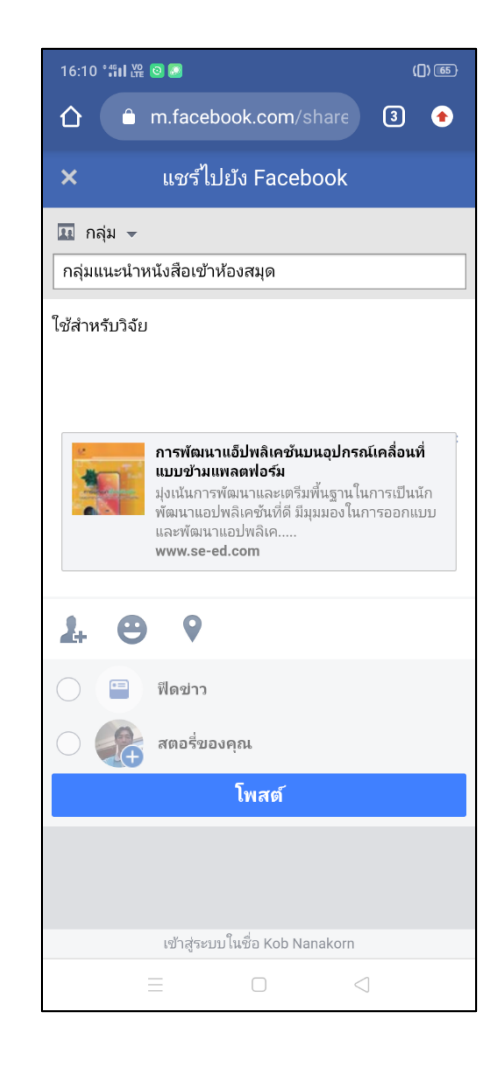

 ศูนย์หนังสือแห่งจุฬาลงกรณ์มหาวิทยาลัย : https://www.chulabook.com (ใช้งานจาก โทรศัพท์มือถือ)

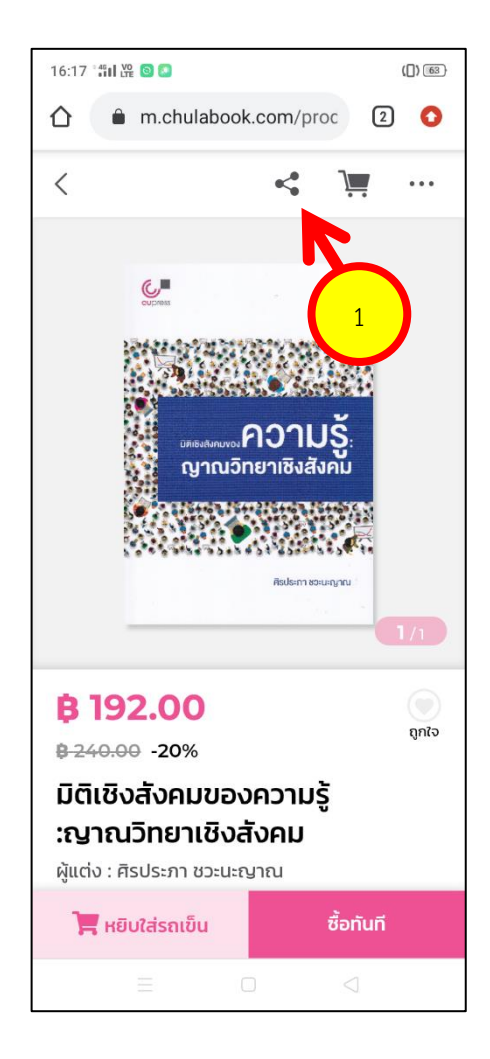

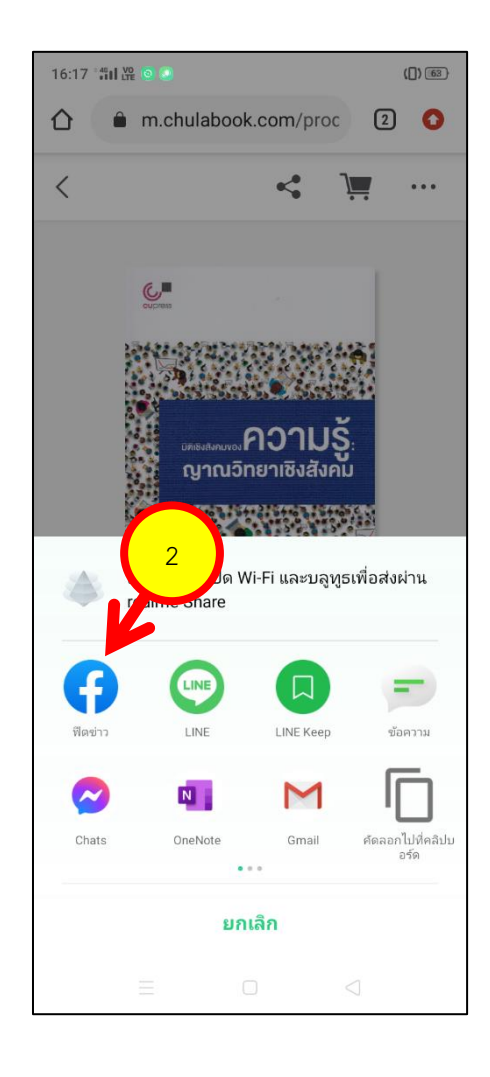

- Kinokuniya : https://thailand.kinokuniya.com (ใช้งานจากโทรศัพท์มือถือ)

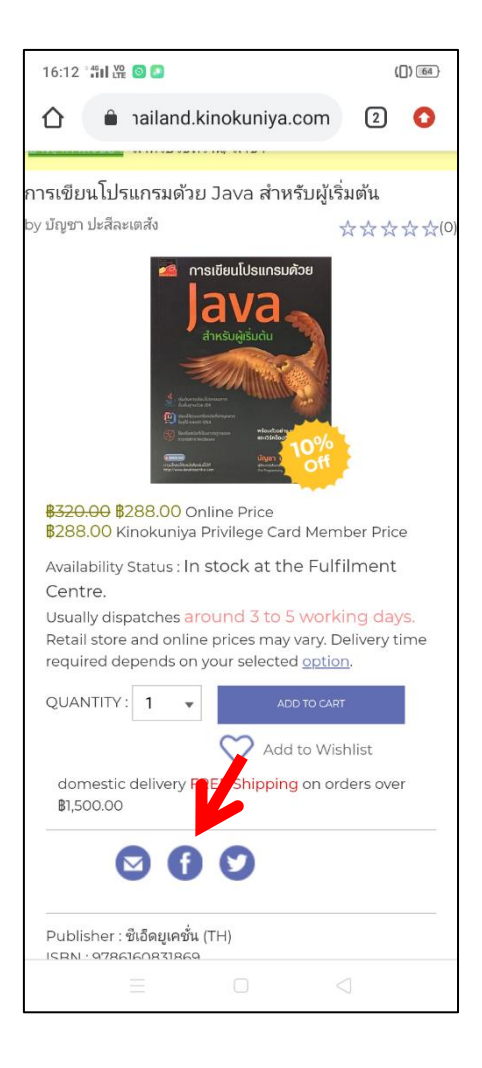

- นายอินทร์ : https://www.naiin.com (ใช้งานจากโทรศัพท์มือถือ)

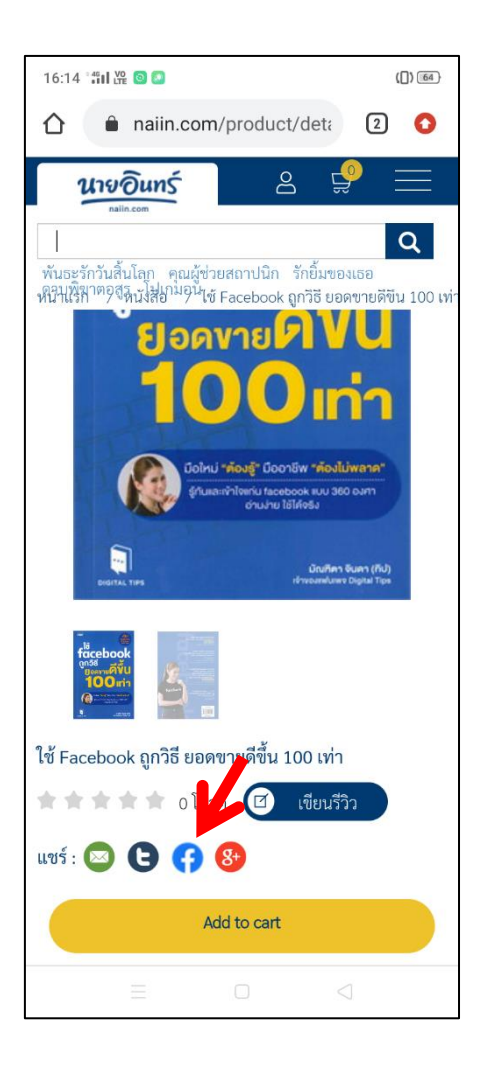

หากหนังสือเล่มที่ต้องการไม่สามารถแชร์เข้ากลุ่ม Facebook ได้ ผู้ใช้บริการสามารถแนะนำหนังสือ ให้ห้องสมุดจัดซื้อได้อีกช่องทาง คือ เข้าเว็บไซต์ของห้องสมุด http://arit.skru.ac.th/lib จากนั้นเลือกที่ "แนะนำทรัพยากรเข้าห้องสมุด" แล้วกรอกข้อมูลต่าง ๆ ให้ครบถ้วน

| 😵 หอสมุดกลาง ส่านักวิหยบริการและเหตุโ 🗙 🕂                                                   |                                                                                                    |                                               |                                                                                                    | 0 | - | ť  | 5 | × |
|---------------------------------------------------------------------------------------------|----------------------------------------------------------------------------------------------------|-----------------------------------------------|----------------------------------------------------------------------------------------------------|---|---|----|---|---|
| ← → C      ▲ ไม่ปลอดกัย   arit.skru.ac.th/lib/                                              |                                                                                                    |                                               |                                                                                                    | æ | ☆ | *  | θ | : |
|                                                                                             | <b>บริการของหอสบุตกลาง ที่จะช่วยเพิ่มคว</b>                                                                                                    | เด่น<br>เง่น<br>ามสะดวกสนายไห้แก่ผู้ไข่บริการ |                                                                                                    |   |   |    |   | • |
| 1<br>1<br>1<br>1<br>1<br>1<br>1<br>1<br>1<br>1<br>1<br>1<br>1<br>1<br>1<br>1<br>1<br>1<br>1 | <mark>เริการค้นหาตัวเล่มหนังสือ</mark><br>ชื่อดวามสะตวกของผู้ไข้บริการ แก้<br>ญหาสำหรับผู้ไข้บริการที่ไม่มีเวลา หรือ<br>นหาดัวเล่มหนังสือไม่เจอ<br>ใช้ <b>บริการ</b> |                                               | <b>แนะนำทรัพยากรเข้าห้อง<br/>สมุด</b><br>เพื่อให้หนังสือและทรัพยากรภายในห้อง<br>สมด ตรงกับความต้องกายองผู้ไข้บริกา<br>มากที่สุด<br>แนะนำเลย | 1 |   |    |   |   |
|                                                                                             | เริการเครือข่ายไร้สาย<br>ViFi                                                                                                    |                                               | บริการดู้คืนหนังสือ<br>อัดโนมัติ 24 ชม.                                                                                                    |   |   | 22 | ¢ | • |

| 🎬 แบบฟอร์มแนะนำหรัพยากระข้าห้องสมุด 🗙 🕂                                                                                         |                                                                                               | 0 | - | ٥   | × |
|----------------------------------------------------------------------------------------------------|-----------------------------------------------------------------------------------------------|---|---|-----|---|
| C 🛦 ไม่ปลอดภัย   arit.skru.ac.th/arit/IntroForm_Index.p                                                                         | hp                                                                                            |   | ☆ | * 0 | : |
| <b>ARIT</b> สำนักวิเ                                                                                                    | ทยบริการและเทคโนโลยีสารสนเทศ มหาวิทยาลัยราชภัฏสงขลา                                           |   |   |     | Î |
| หน้าแรกหอสมุดกลาง                                                                                                    |                                                                                               |   |   |     |   |
| แบบฟอร์มแนะนำทรัพยากรเข้าห้องส<br>                                                                                              | สมุด »                                                                                        |   |   |     |   |
| <ul> <li>แนะนำหรัพยากรเข้าห้องสมุด</li> <li>ค้นหาข้อมูลการแนะนำหรัพยากร</li> <li>ข้อมูลส่านึกพิมพ์</li> <li>เข้าระบบ</li> </ul> | ข้อมูลผู้แนะนำทรัพยากร<br>คำนำหน้ากรูณาเลือก- ♥ ** ซื่อ (************************************ |   |   |     |   |